# MANAGING ACCOUNTS CUSTOMER ACCOUNTS JOB AID

This job aid shows how to add, edit, and deactivate a customer account from the customer account drop down menu located on the Account Management page.

### FROM THE HITCH DASHBOARD

- 1. At the top right corner, click your username
- 2. From the dropdown list, click **Account Management**

The Account Management screen will display.

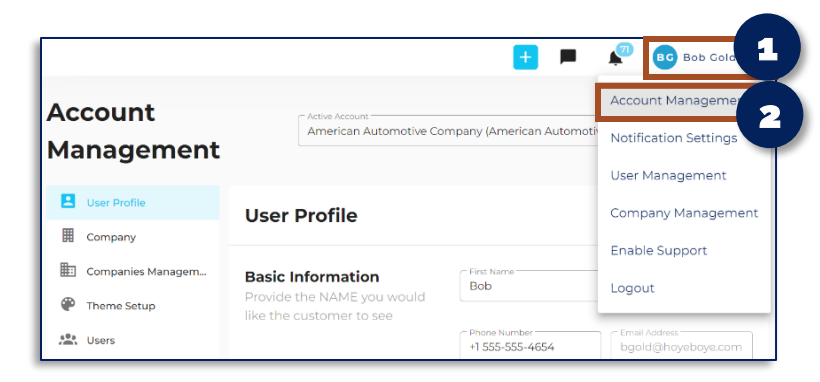

#### TO ADD A CUSTOMER ACCOUNT

- 1. Select parent account to manage the TMS account from the drop down list
- 2. Select Customer Accounts from the drown down menu
- 3. Click Add Customer

An Add Customer pop-up box will appear.

- 4. **Enter** Customer accounts, contact, and information
- 5. Click Save to save customer information

A green box will appear when additions made

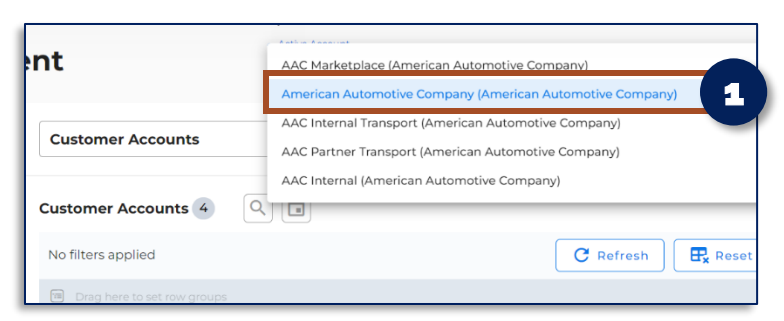

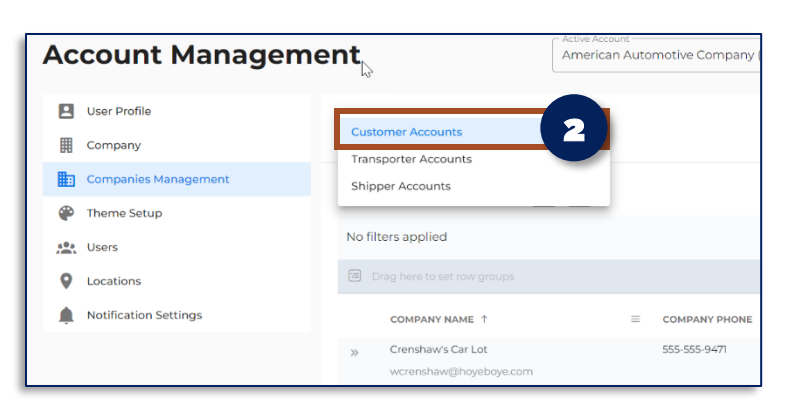

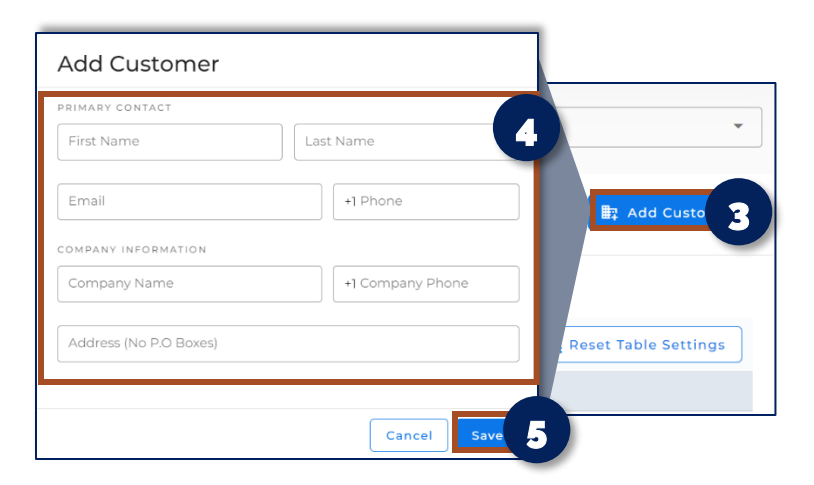

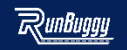

# MANAGING ACCOUNTS CUSTOMER ACCOUNTS JOB AID

This job aid shows how to add, edit, and deactivate a customer account - continued.

### TO EDIT A CUSTOMER ACCOUNT

- 1. **Select parent account** to manage the TMS account from the drop down list
- 2. **Select** a customer account to edit from the customer account list

The customer account selected will display.

- 3. Click the edit icon 🕢 to edit the customer account information
- 4. Edit the information that is not grayed out

**NOTE:** Contact a RunBuggy Administrator to change information that is grayed out on screen.

5. Click Save to save your edits

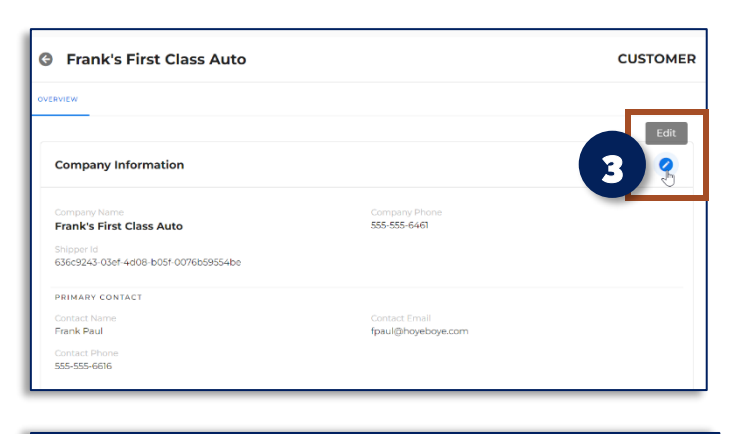

| Company Information                                                       |                                  | 8      |
|---------------------------------------------------------------------------|----------------------------------|--------|
| Company Name<br>Frank's First Class Auto                                  | Company Phone<br>+1 555-555-6462 | 4      |
| - Address (No P.O Boxes)<br>4180 Stockton Hill Rd, Kingman, AZ 86409, USA |                                  | ×      |
|                                                                           |                                  | Save 5 |

#### TO DEACTIVATE A CUSTOMER ACCOUNT

- From the customer account row, scroll to the right
- 2. Once under the Activated column, toggle to the left to deactivate

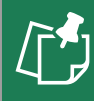

**NOTE:** The customer account will immediately be deactivated once toggle turns white.

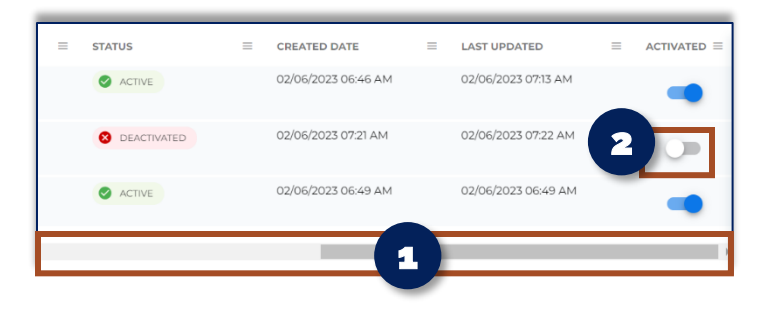

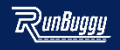